Администрация МР "Кизилюртовский район"

# ОФИЦИАЛЬНЫЙ САЙТ АДМИНИСТРАЦИИ МР "КИЗИЛЮРТОВСКИЙ РАЙОН" www.mr-kizilyurt.ru ПОРТАЛ ГОСУДАРСТВЕННЫХ И МУНИЦИПАЛЬНЫХ УСЛУГ www.gosuslugi.ru

В поисковой строке браузера набрать адрес www.mr-kizilyurt.ru

# На стартовой странице в правом углу (на слайде показано красной стрелкой) кликнуть на надпись «Муниципальные услуги».

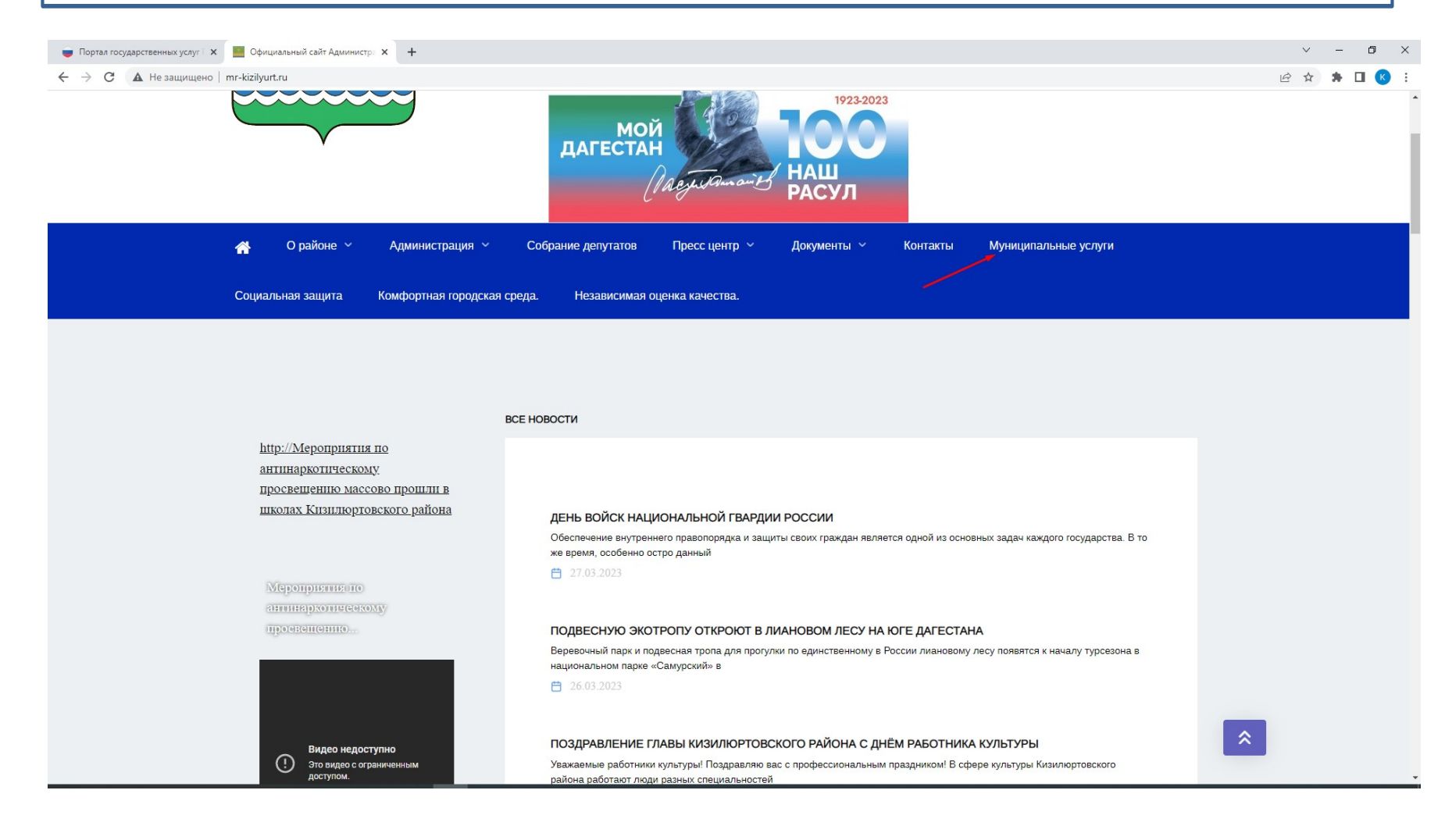

# Выберите необходимую услугу из списка

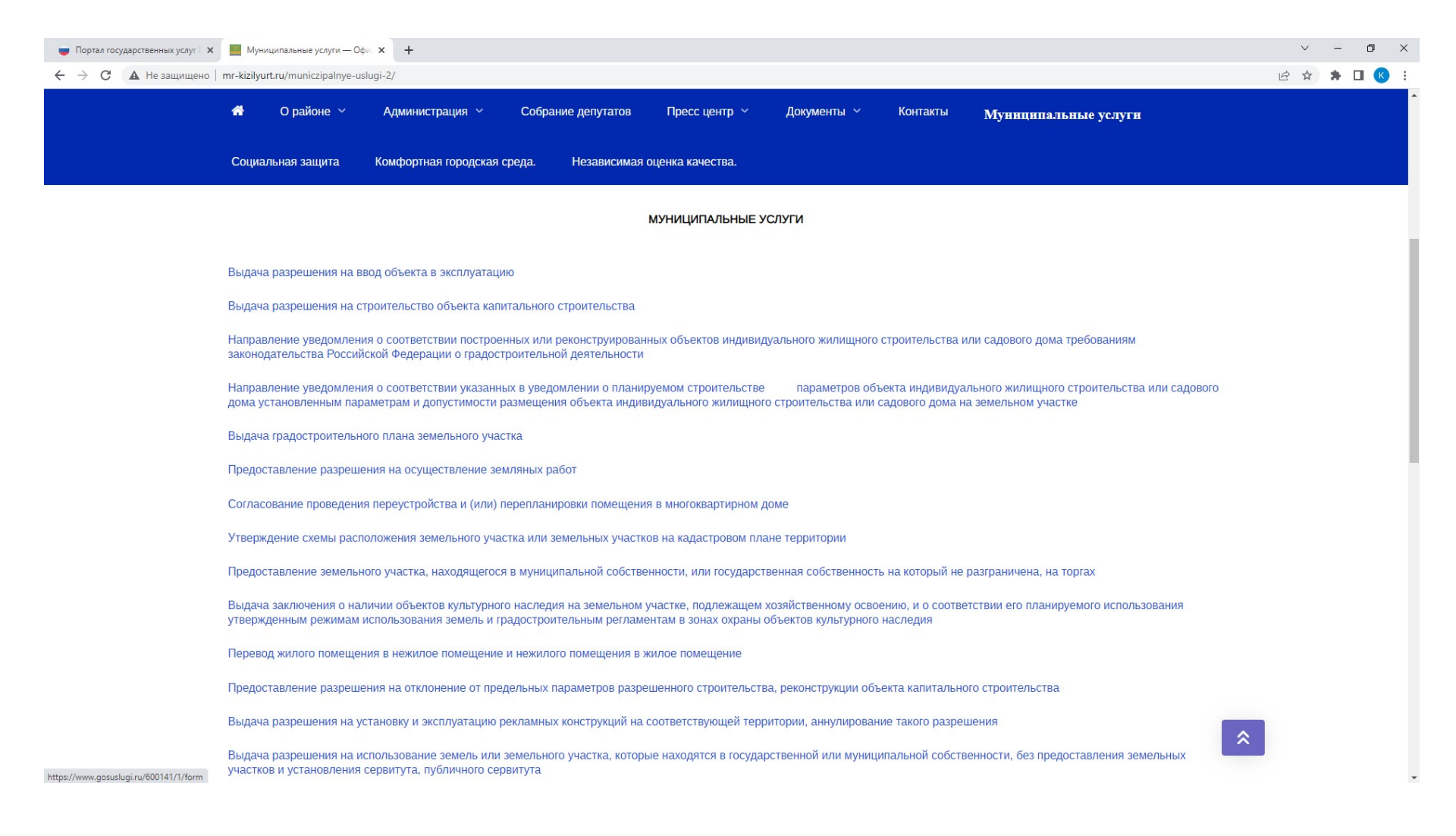

# РПГУ направит заявителя в ЕСИА. Необходимо ввести данные, которые были указаны заявителем при регистрации в ЕСИА: номер мобильного телефона или адрес электронной почты или номер СНИСЛ и пароль. Кликнуть на надпись «Войти».

| Портал государственных услуг   х + |                                      |                        | -      | ~    | - 1 | × c |
|------------------------------------|--------------------------------------|------------------------|--------|------|-----|-----|
| ← → C                              |                                      |                        | G or L | 2 \$ | * 🗆 | K : |
|                                    | госуслуги                            | Куда ещё можно войти с |        |      |     |     |
|                                    | Телефон / Email / СНИЛС              | паролем от тосуолут:   |        |      |     |     |
|                                    | Восстановить                         |                        |        |      |     |     |
|                                    | Войти                                |                        |        |      |     |     |
|                                    | Войти другим способом<br>Эл. подпись |                        |        |      |     |     |
|                                    | Не удаётся войти?                    |                        |        |      |     |     |
|                                    | Зарегистрироваться                   |                        |        |      |     |     |

ЕСИА проверяет введенные данные и в случае, если данные указаны верно, направляет заявителя на стартовую страницу РПГУ. В правом верхнем углу появится фамилия заявителя. Это значит, что заявитель вошел в свой личный кабинет на РПГУ.

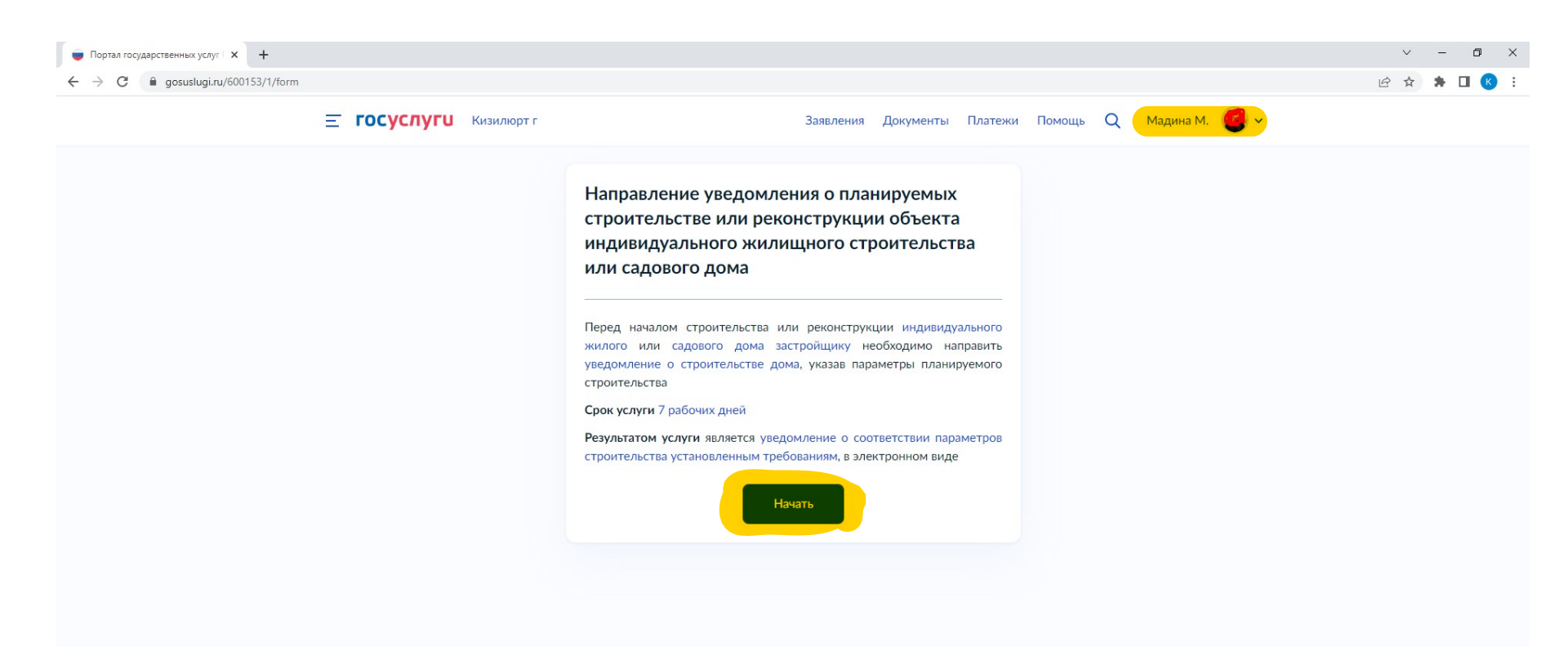

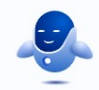

# Выбираем цель обращения

< Назад

# <section-header>

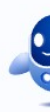

# Кто обращается за услугой?

| Заявитель     | > |
|---------------|---|
| Представитель | > |
| представитель |   |

### Проверяем свои данные

| H 3 3 3 1 |   |
|-----------|---|
| < LIG201  | 1 |

# Сведения о заявителе Магомедова Дата рождения 17.05.1986 Паспорт гражданина РФ Серия и номер S. S. .... Дата выдачи 23.06.2012 Кем выдан ОТДЕЛЕНИЕ УФМС РОССИИ ПО РЕСПУБЛИКЕ ДАГЕСТАН В Г. КИЗИЛЮРТЕ Код подразделения 050009 🖉 Изменить Верно

# Выбираем необходимое направление

| Строительство | > |
|---------------|---|
| Реконструкция | > |

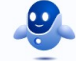

# с Назад Варегистрировано в ЕГРН: Наличие зарегистрированного права на земельный участок в Едином государственном рестре недвижимости можно проверить в личном кабинете на сайте Росреестра https://rosreestr.gov.ru, в разделе "Мои объекты" Право зарегистрировано в ЕГРН > Право не зарегистрировано в ЕГРН >

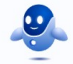

#### Сведения о земельном участке

| Кадастровый номер земельного участка                                                                                                    |                                                           |
|----------------------------------------------------------------------------------------------------|-----------------------------------------------------------|
| 12:23:5432167:98765                                                                                                    |                                                           |
| адастровый номер должен иметь значение в формате<br>lanpимep, 12:23:5432167:98765                                                                                          | 2:2:2:4-7:1-9 символов.                                   |
| (адастровый номер земельного участка можно<br>словному номеру, на сайте Росреестра https://r<br>юсредством сервиса «Справочная информация<br>недвижимости в режиме online» | узнать, в том числе по<br>osreestr.gov.ru,<br>по объектам |
| Адрес земельного участка                                                                                                    |                                                           |
| 367015, Респ. Дагестан, г. Махачкала, ул. Гагар                                                                                                    | рина, д. 1                                                |
| <ul> <li>Уточнить адрес</li> <li>Нет дома</li> <li>Нет квартиры</li> </ul>                                                                                                 |                                                           |
| Ввести описание местоположения земельн                                                                                                    | юго участка                                               |
| Икажите описание местонахождения земельного участ<br>этсутствии адреса в федеральной адресной системе                                                                      | ка (адресный ориентир) при                                |
| Далее                                                                                                    |                                                           |
| < Назад                                                                                                    |                                                           |
| Сведения о виде разреш<br>земельного участка                                                                                                    | иенного использования                                     |
| Сведения о виде разрешенного испол                                                                                                    | њзования земельного участка                               |
| -                                                                                                    | ^                                                         |
| -                                                                                                    |                                                           |
| Для индивидуального жилищ                                                                                                    | ного строительства                                        |
| Для ведения личного подсобн<br>земельный участок)                                                                                                    | ого хозяйства (приусадебный                               |
| Robotino conoporación                                                                                                    |                                                           |

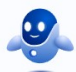

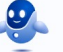

|  |     | - |  |
|--|-----|---|--|
|  | - 5 |   |  |
|  |     |   |  |

## Реквизиты правоустанавливающего документа на земельный участок

| Номер | Дата       |  |
|-------|------------|--|
| 1     | 06.03.2023 |  |
|       |            |  |
|       |            |  |

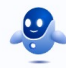

#### < Назад

#### Сколько правообладателей у земельного участка?

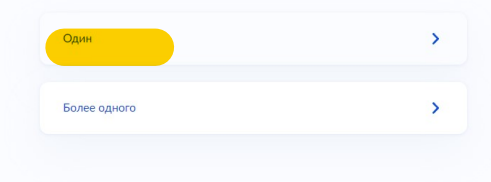

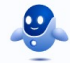

| х назад                                                                                                    |  |
|----------------------------------------------------------------------------------------------------|--|
| Сведения об объекте                                                                                                    |  |
| Вид разрешенного использования объекта                                                                                    |  |
| <ul> <li>Объект индивидуального жилищного строительства</li> <li>Садовый дом</li> </ul>                                   |  |
| Количество надземных этажей объекта                                                                                       |  |
| 1<br>На более 3 этажей                                                                                                    |  |
| Высота объекта                                                                                                    |  |
| 5                                                                                                    |  |
| Не более 20 метров                                                                                                    |  |
| Сведения об отступах от границ земельного участка<br>с севера - 5 метров, с запада - 3 метра, с юга - 12 метров; с восток |  |
| Например, с севера - 5 метров, с запада - 3 метра, с юга – 12 метров; с востока – 15<br>метров                            |  |
| Площадь застройки                                                                                                    |  |
| 125<br>Укажите площадь в квадратных метрах                                                                                |  |
| Подтверждаю сведения о том, что объект не предназначен для<br>раздела на самостоятельные объекты недвижимости             |  |
| Далее                                                                                                    |  |
| < Назад                                                                                                    |  |
| Строительство проводится на территории<br>исторического поселения?                                                        |  |
| Не на территории исторического поселения                                                                                  |  |
| На территории исторического поселения                                                                                     |  |
|                                                                                                    |  |
|                                                                                                    |  |
|                                                                                                    |  |
|                                                                                                    |  |

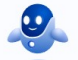

Требуется отклонение от предельных параметров?

| Отклонение от предельных параметров не требуется              | > |
|---------------------------------------------------------------|---|
| Разрешение на отклонение от предельных параметров<br>получено | > |

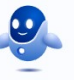

#### < Назад

Имеется ли пересечение границ застраиваемого участка с границами зон, строительство в которых подлежит дополнительному согласованию с уполномоченными органами?

| ния имеются | > |
|-------------|---|
| ния имеются |   |

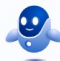

#### Загрузите документы

| реконст<br>участке | рукции объект                      | кение планируемого к стр<br>а капитального строительсти | ва на земельном    |
|--------------------|------------------------------------|---------------------------------------------------------|--------------------|
| Для загр           | оузки выберите                     | файл с расширением *.PDF, *.JF                          | PG, *.JPEG, *.PNG, |
| *.BMP, *           | TIFF, *.DOC, *.D                   | OCX, *.ZIP, *.RAR, *.SIG.                               |                    |
| максим             | ально допустим                     | ыи размер фаила — 50 Мб.                                |                    |
| PDF                | poshagovaja_inst<br>Посмотреть Ска | rukcija_podac   2.3 Мб<br>ачать                         | Удалит             |
| 1                  |                                    | те файлы или выберите на компьют                        | repe               |
|                    | Перетащи                           | - +                                                     |                    |

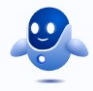

# Находим необходимое подразделение и кликаем выбрать.

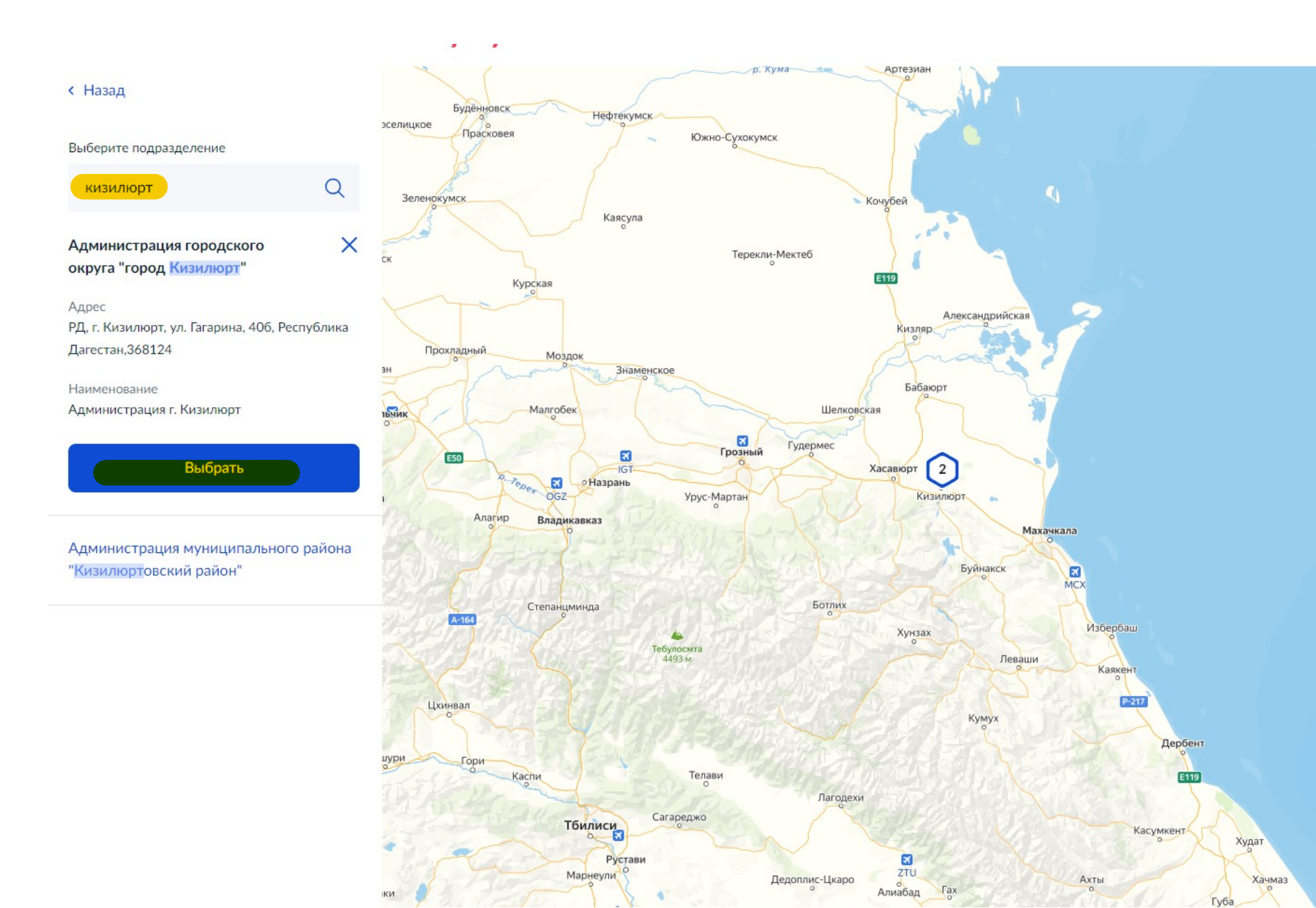

# Нажимает подать заяление.

| Ваш личный кабинет на ЕПГУ                            |
|-------------------------------------------------------|
| Получить дополнительно результат на бумажном носителе |